# 青岛海关技术中心

# 青岛海关技术中心 2023 年检测能力验证计划通知

# (口罩、食品接触材料检测领域)

各有关检测机构:

青岛海关技术中心是中国合格评定国家认可委员会(CNAS)认可的能力验证提供者 (CNAS PT0011)。2023年将在**口罩、食品接触材料**等检测领域提供能力验证服务,详细 计划见附件。所有项目均为 CNAS 认可项目,欢迎参加!

一、 报名方式

自即日起至样品发送前均可办理网上报名。报名网址为:www.ptplab.net(实验 室能力验证网),报名流程见附件2。

二、 实施时间及说明

能力验证的实施将按照附件中所列时间进行。样品发送前将通过电子邮件进行提 醒。能力验证结果通知将在结果回收后 60 日内通过快递发送给参加实验室。部分能力 验证计划的样品制备会分包给有能力的分包方,本中心将对该工作负责。

# 三、 收费说明及账户信息

实验室报名后请及时按照附件中列明的费用缴费。汇款时请备注相应项目编号(如: TQC-PT23201)。

收款单位:青岛海关技术中心

开户行及账号:招商银行青岛分行中山路支行 532903778210988

纳税人识别号: 12100000756930347P

四、 联络信息

报名及缴费咨询:马悦鑫(0532-80885888)

技术咨询: 王晓萌 (0532-80885856)

邮 箱: qdhgptp@163.com

地 址:青岛市黄岛区黄河东路 99 号

附件1: 青岛海关技术中心 2023 年能力验证计划目录(口罩、食品接触材料检测领域) 附件2: 实验室能力验证网操作流程

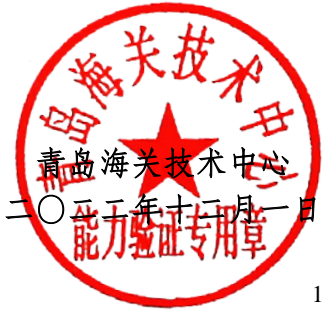

| 计划编号        | 计划名称                    | 可选测试项目             | 推荐检测方法 <sup>1</sup>      | 领域代码   | 实施时间              | 费用/元 |
|-------------|-------------------------|--------------------|--------------------------|--------|-------------------|------|
| TQC-PT23201 | 一次性使用卫生用品环氧乙烷残留量<br>检测  | 环氧乙烷残留量            | GB/T 14233.1 中第9节(气相色谱法) | 022604 | 3月发送样品;5月<br>发布报告 | 1500 |
| TQC-PT23202 | 医用口罩合成血液穿透定性检测          | 合成血液穿透(定性)         | YY 0469 5.5              | 080501 | 3月发送样品;5月<br>发布报告 | 1500 |
| TQC-PT23203 | 一次性医用口罩带连接点断裂强力定<br>性检测 | 口罩带连接处断裂强<br>力(定性) | YY 0469、YY/T 0969        | 022604 | 3月发送样品;5月<br>发布报告 | 1200 |
| TQC-PT23204 | 医用外科口罩过滤效率检测            | 颗粒过滤效率             | YY 0469 5.6.2            | 080501 | 5月发送样品;7月<br>发布报告 | 1500 |
| TQC-PT23205 | 食品接触用纸荧光性物质定性检测         | 荧光性物质              | GB 31604.47              | 051002 | 5月发送样品;7月<br>发布报告 | 1200 |
| TQC-PT23206 | 食品接触用纸重金属(以 Pb 计)检测     | 重金属(以Pb计)          | GB 31604.9               | 051002 | 5月发送样品;7月<br>发布报告 | 1200 |

附件1: 青岛海关技术中心 2023 年能力验证计划目录(口罩、食品接触材料)

注: 1.采用推荐检测方法以外的方法,需实验室自行评估检测方法的等效性。2.如果参加实验室数量不足,上述能力验证计划可能取消。

报名及缴费咨询:马悦鑫(0532-80885888) 技术咨询:王晓萌(0532-80885856) 邮箱:qdhgptp@163.com

报名网址: www.ptplab.net

# 附件 2 实验室能力验证网操作流程

为确保实验室能够顺利完成能力验证计划,请按照下面的流程进行操作。

#### 1. 用户注册与登陆

进入实验室能力验证网(http://www.ptplab.net),点击页面右侧【用户注册】进行注册 (已注册用户可跳过本步骤)。请确认单位名称、地址、联系人、手机号码、发票信息等, 此类信息十分重要,**务必仔细核对。**由于计划实施信息通过手机短信通知,请确保手机正常 通讯。**如果联系方式发生变动,请及时联系我们。** 

在页面右侧【用户登陆】窗口中,使用用户名或手机号码登陆。

#### 2. 网上计划申报

登陆后,可在【导航菜单】【计划申报】栏,选择对应的计划进行申报,确认报名信息 无误后提交。实验室报名前,请预先准备好发票相关信息。

报名后可在【导航菜单】【己申报计划】中查看报名情况,并可在【实验室代码】栏导 出**报名回执与收费通知**。

#### 3. 样品签收和作业指导书下载

收到样品后,请首先核对样品标识,并确认样品是否完好。在【导航菜单】【已申报计 划】中找到对应计划,点击样品【未签收】。如有破损或其他情况,请对样品状态进行描述, 并保留照片,尽快与我们联系。

在【导航菜单】【已申报计划】中,点击对应的计划名称,在查看页面下载作业指导书。 4. 结果反馈

请在结果提交截止日期前,通过实验室能力验证网反馈检测结果。

在【导航菜单】【已申报计划】中找到对应计划,点击"结果上报",按照规定要求录入 结果,并上传《测试结果报告单》扫描件或照片。

#### 5. 查看技术报告

能力验证技术报告发布后,可在【导航菜单】【己申报计划】中找到对应计划,点击【技 术报告】查看。为防止泄露实验室相关信息,所有公开文件中均采用代码代指参加实验室。

# 青岛海关技术中心

# 二O二二年十二月一日

#### 如在使用过程中有任何问题,请与我们联系!

联系人: 王晓萌 0532-80885856